## **Streamsoft**

## Aktualizacja certyfikatu klucza publicznego w systemach Streamsoft

- 1. Ze strony Ministerstwa Finansów należy pobrać aktualny plik z certyfikatem *Certyfikat klucza publicznego (certyfikat produkcyjny) od 20.07.2022 r. (ZIP, 2 kB):* <u>https://www.podatki.gov.pl/jednolity-plik-kontrolny/jpk\_vat/pliki-do-pobrania/</u>
- 2. Pobrany plik należy zapisać na dysku, w katalogu z pełnymi uprawnieniami (do odczytu oraz zapisu).
- 3. W programie Streamsoft Pro / Streamsoft Prestiż należy przejść do menu: *System* → *Konfiguracja* → *Ustawienia* → *Obsługa* → *Plik klucza publicznego do podpisu, pliku JPK przesyłanego do MF* → *popraw*

| P Konfiguracja                                                                                                    |  | ⇔ – □ × |
|----------------------------------------------------------------------------------------------------|--|---------|
| @@⊊☆2 <b>!!≫</b> ₽&#] </td><td>?</td><td></td></tr><tr><td>Whisz szukanu parametr</td><td>Parametr</td><td>Wartość</td></tr><tr><td></td><td>Funkcja podwójnego kliknięcia na tabelach</td><td>F2</td></tr><tr><td>Archiwizacja</td><td>Zapamiętaj filtr zakresu data z wyborem "Użytkownika" lub "Otwarty okres" w ok</td><td>TAK</td></tr><tr><td></td><td>Pytać o potwierdzenie przed poprawą</td><td>TAK</td></tr><tr><td>> 🚔 Srodki trwałe</td><td>Włącz możliwość obsługi wysyłania dokumentów do systemu e-deklaracje, przy</td><td>TAK</td></tr><tr><td></td><td>Skrót SH1 używanego certyfikatu</td><td></td></tr><tr><td></td><td>Dostęp do rejestru operacji dla użytkowników</td><td>Z grupy Administratorzy</td></tr><tr><td>> 💥 Serwis</td><td>Okna edycyjne modalne (Gdy NIE - z wybranych okien edycyjnych można przeł</td><td>TAK</td></tr><tr><td></td><td>Brak przycisku wyjście na oknach</td><td>TAK</td></tr><tr><td>Urządzenia zewnętrzne</td><td>Klasyczny widok podręcznego menu</td><td>NIE</td></tr><tr><td>> E System</td><td>Podczas edycji w tabeli, wyłącz obsługę skrótów klawiszowych mogących bloko</td><td>: TAK</td></tr><tr><td></td><td>RaportRTF - Wysyłanie pocztą raportu w formacie HTML</td><td>TAK</td></tr><tr><td>> Deklaracje UE</td><td>Eksport do Excel z tabeli zaawansowanej - format natywny</td><td>TAK</td></tr><tr><td></td><td>Eksport do testowego portalu e-Deklaracji</td><td>TAK</td></tr><tr><td>CRM</td><td>Metoda szyfrowania dokumentow przesłanych do portalu e-Deklaracji</td><td>SHA 256</td></tr><tr><td>> 🖳 DMS</td><td>Plik klucza publicznego do podpisu, pliku JPK przesyłanego do MF.<br>Dily klucza publicznego do podpisu, pliku JPK OF areas do podpisu, klucza</td><td></td></tr><tr><td></td><td>Plik klucza publicznego do podpisu, pliku JPK SF przesyłanego do KAS.</td><td></td></tr><tr><td>E Cechy</td><td>Pytaj o pominięcie walidacji pliku JPK wy schematu (schema XSD)<br>Delvevi traćć eseritacja COL na elvie westaćni identifikatoriću:</td><td>I AK</td></tr><tr><td>> Frodukcja</td><td>Pokazuj resc zapytania SQL na oknie wartosci identylikatorow</td><td>INIE</td></tr><tr><td>Obsługa</td><td>Nazwa Plik klucza publicznego do podpisu, pliku JPK przesyłanego do MF.</td><td></td></tr><tr><td>💥 Optymalizacja szybkości</td><td>Wartość</td><td></td></tr><tr><td>> 🎇 Kasy fiskalne</td><td>Ścieżka Ustawienia - Obsługa</td><td></td></tr><tr><td>Produkty</td><td>Zapis w Parametry stanowiska zapisywane w systemie</td><td></td></tr><tr><td>> 60 FIODURIY</td><td>Numer 232</td><td></td></tr><tr><td>> 👬 Zarządzanie produkcją 3.0</td><td></td><td></td></tr><tr><td>> 🚝 Wyposażenie</td><td></td><td></td></tr><tr><td>> 🎢 Logistyka</td><td></td><td></td></tr></tbody></table> |  |         |

4. W wyświetlonym oknie należy wskazać ścieżkę do folderu, w którym został zapisany na dysku aktualny certyfikat. W tym miejscu należy wskazać plik z rozszerzeniem ".pem" i zapisać ustawienia.

## **Streamsoft**

| Ustaw       |                                                         | ×   |
|-------------|---------------------------------------------------------|-----|
| Plik klucza | a publicznego do podpisu, pliku JPK przesyłanego do MF. |     |
| Wartość     | >                                                       |     |
|             | ·                                                       |     |
|             | $\checkmark$ Zapisz $\times$ Anuluj $\bigcirc$ Por      | пос |

| ^ | Nazwa                                  | Data modyfikacji | Тур                | Rozmiar |  |
|---|----------------------------------------|------------------|--------------------|---------|--|
|   | 🔄 366c88330d0be6dbd9354f3a0af3beaa     | 2022-07-21 09:03 | Certyfikat zabezpi | 2 KB    |  |
|   | 📋 366c88330d0be6dbd9354f3a0af3beaa.pem | 2022-07-21 09:04 | Plik PEM           | 2 KB    |  |
|   |                                        |                  |                    |         |  |

5. Po wykonaniu powyższych czynności należy ponowne uruchomić program.